## **TULSA CITIZEN SELF SERVICE APPLICATION PROCESS**

Cood Morring, Guest-

Log in to the City of Tulsa Citizen Self Service portal.

Once logged in, you will be on your Dashboard.

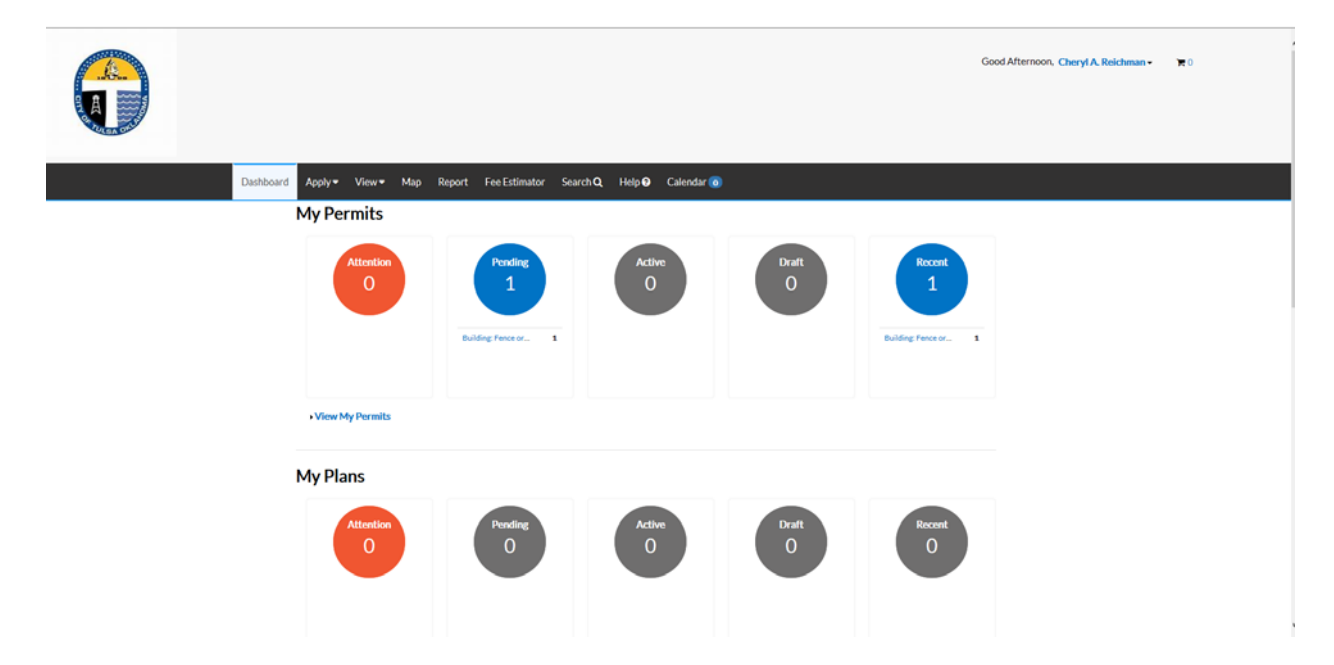

Click on Apply (to the right of Dashboard). There will be three options under the Apply menu: Permits, Plans, and Contractor Licenses. The first five alphabetical permits, plans, and licenses are displayed; if you don't see what you want to apply for, click ALL at the bottom of the list.

|                                                                |                                             |                                                             | Good Afternoon, Cheryl A. Reichman • 🔭 |
|----------------------------------------------------------------|---------------------------------------------|-------------------------------------------------------------|----------------------------------------|
| D                                                              | ishboard <mark>Apply-</mark> View- Map Repo | rt Fee Estimator Search Q, Help � Calendar 💿                |                                        |
| n Permits                                                      | PLANS                                       | CONTRACTOR LICENSE                                          |                                        |
| > Building: Accessory Structure (Commercial)                   | > Easement: Other                           | Contractor: Boller Repair                                   |                                        |
| > Building: Addendum (Commercial)                              | > Easement: Sewer                           | <ul> <li>Contractor: Electrical w/Security Alarm</li> </ul> |                                        |
| > Building: Addition (Commercial)                              | Easement: Stormwater                        | > Contractor: General Contractor                            |                                        |
| > Building: Alteration (Commercial)                            | > Easement: Transportation                  | Contractor: House Moving                                    |                                        |
| Suliding: Alteration-Priority (Commercial) > Easement: Utility |                                             |                                                             |                                        |
| > Building: Alteration-Priority (Commercial)                   | > Easement: Utility                         | <ul> <li>Contractor: Mechanical</li> </ul>                  |                                        |

The Application Assistant (either Permit, Plan, or Professional License) will appear. Each category of permit, plan, or license is listed with the number of application possibilities within each category. Select the Category needed; a description will be displayed to assist with the correct selection; please be sure to read the descriptions carefully because if you select the wrong category, it cannot be changed once submitted. Click the Apply button to the right for the application to be submitted.

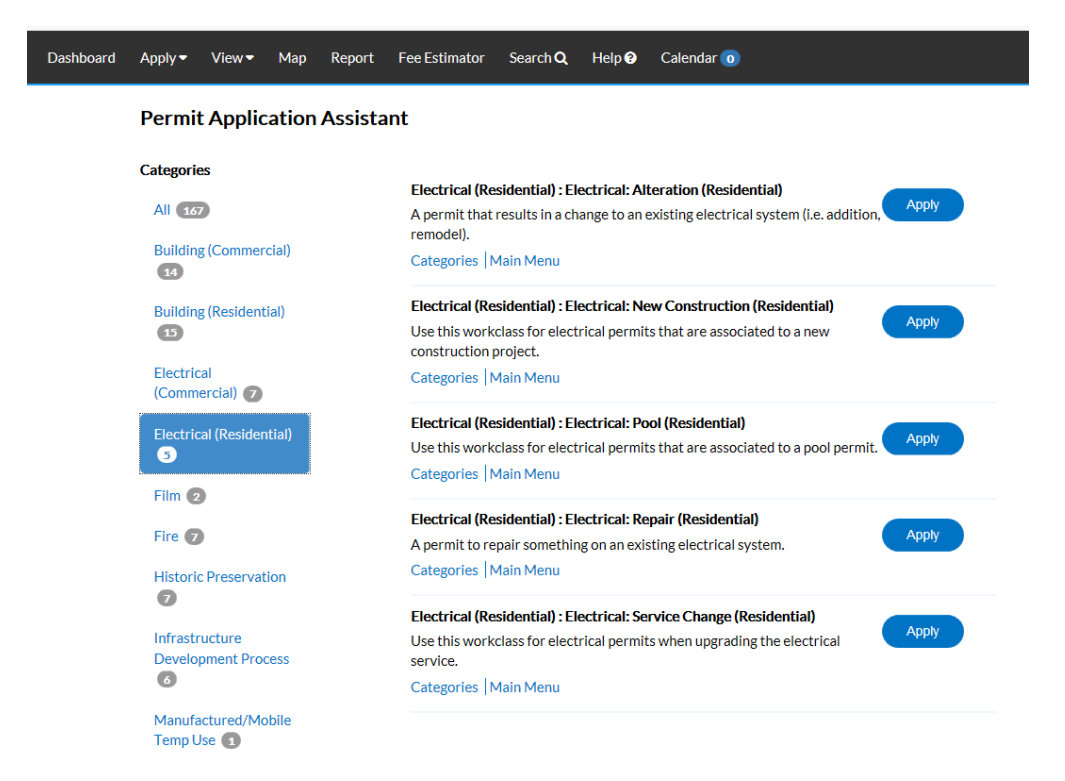

CSS will walk you through the application process; you will know your progress at all times with a visual progress status bar.

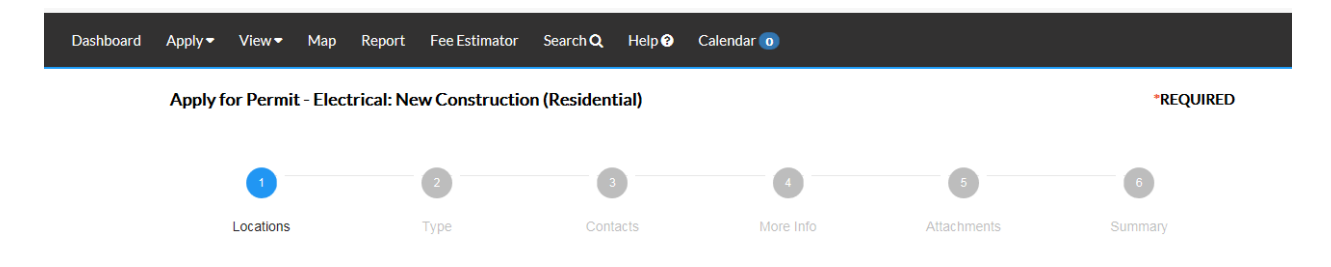

Required fields will be noted either at the bottom of the large blue boxes or with a red asterisk. To add the address, click on the Add Location box.

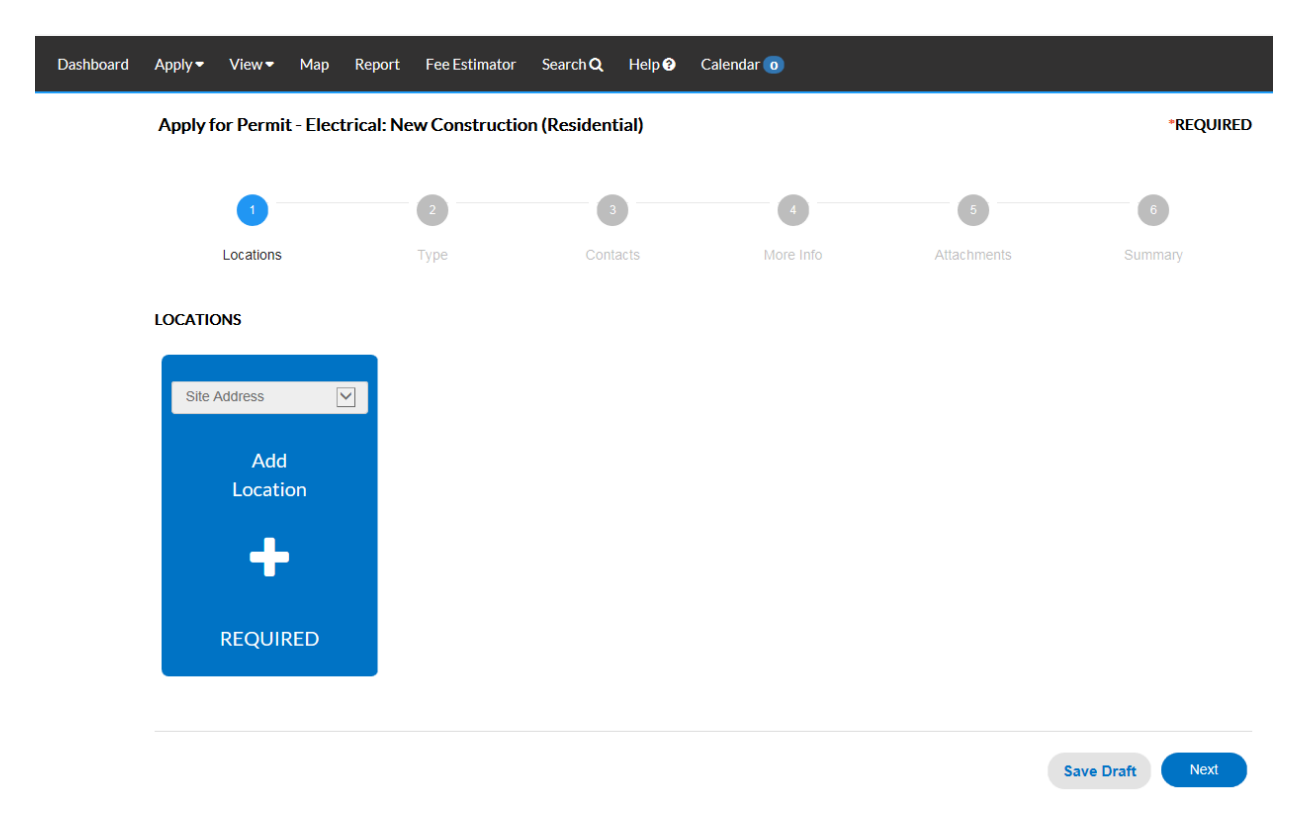

In the Address Information search field, enter part or all of the address. Do not use any punctuation such as periods or commas. If you enter a full address and it isn't entered exactly the way it is in the GIS database, it may return no results. Therefore, it is often best to enter less on the address (see example below). Click on the magnifying glass to the right.

| Dashboard | Apply 🔫         | View <del>•</del> | Мар     | Report | Fee Estimator | Search Q | Help | Calendar 🧿 |  |
|-----------|-----------------|-------------------|---------|--------|---------------|----------|------|------------|--|
|           | Back to Apple 1 | plication         |         |        |               |          |      |            |  |
|           | Add Locat       | tion              |         |        |               |          |      |            |  |
|           | Address         | Parce             | el      |        |               |          |      |            |  |
|           | Add Addres      | s As Site         | Address |        |               |          |      |            |  |
|           | Search          |                   |         |        |               |          |      |            |  |
|           | Address I       | nformati          | on      |        |               |          |      |            |  |
|           | Search 364      | 9 S Gary          |         |        | Q             |          |      |            |  |

Once the results are returned, select the correct address and click the ADD button to the right to add it to your application.

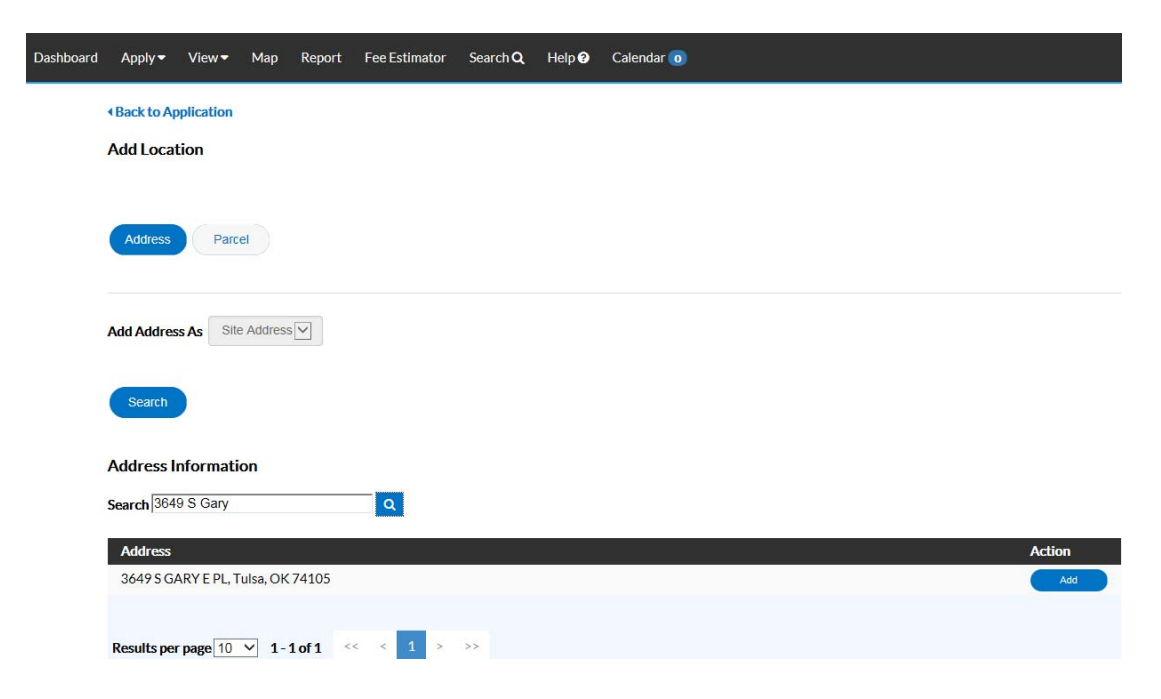

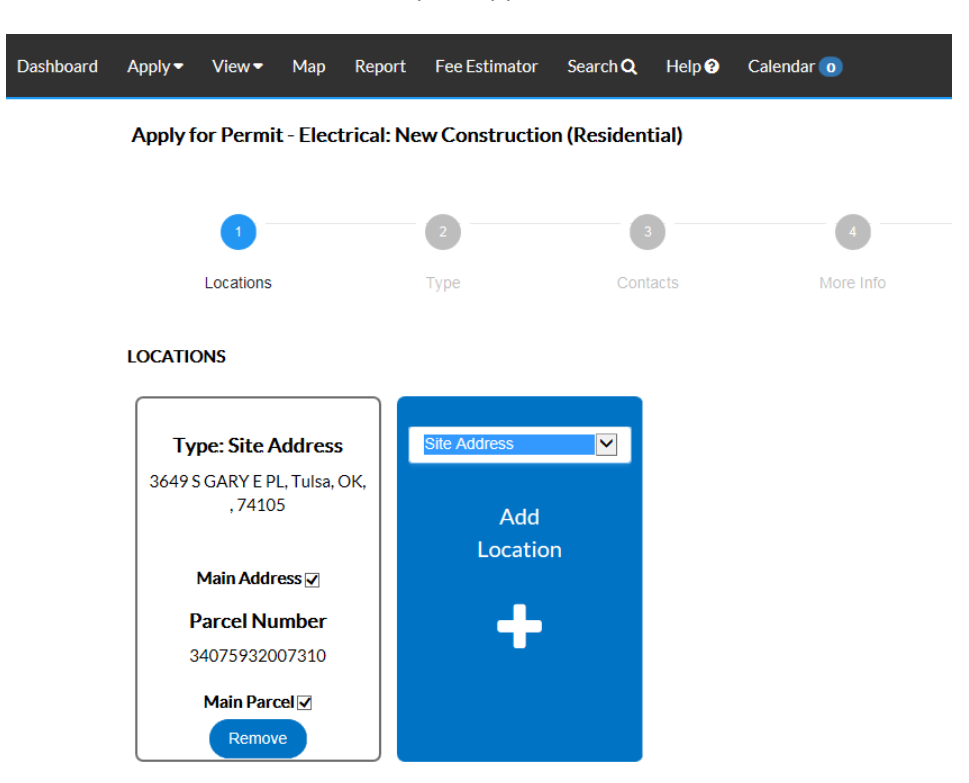

The site address is now loaded on your application.

Additional addresses can be entered if you want to enter a Billing, Home, Mailing, or Shipping address. Click on the drop-down arrow to the right of Site Address to select a different address type. Additional addresses may NOT be added for multiple site addresses/projects. Each permit covers one site address.

LOCATIONS

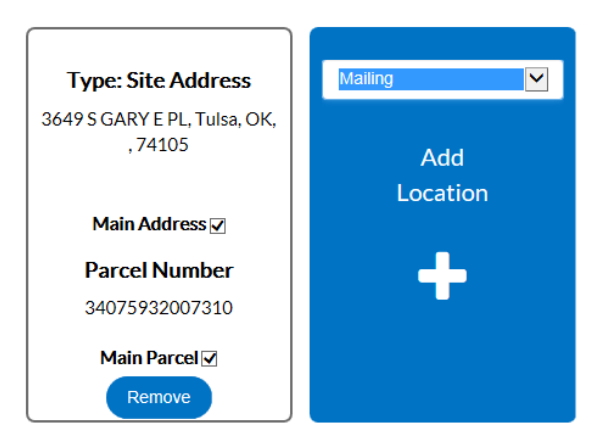

Additional addresses can be entered manually or searched from the GIS database. The fields with the red asterisks are required. For PO Box addresses, enter part of the value in the street number and part in the street name field.

| Search Enter Manually |                  |
|-----------------------|------------------|
|                       |                  |
| Enter Manually        |                  |
| Country Type          | US               |
| Enter Address         | Search Addresses |
| * Street Number       | PO               |
| Pre Direction         |                  |
| * Street Name         | BOX 479          |
| Post Direction        |                  |
| * City                | Oklahoma City    |
| State                 | ОК               |
| * Postal Code         | 73113            |
| County                |                  |
|                       | Submit           |

There is no limit on the number of addresses you can add. Once all of the addresses are added, click Next. You can also click Save Draft and come back to it later.

| oard Apply▼ View▼ Map Rej               | port Fee Estimator Searc               | ch <b>Q</b> Help ଡ Cale | ndar 🧿    |             |                 |
|-----------------------------------------|----------------------------------------|-------------------------|-----------|-------------|-----------------|
| Apply for Permit - Electrica            | I: New Construction (Res               | sidential)              |           |             | *REQUIRI        |
| 1                                       | 2                                      | 3                       | 4         | 5           | 6               |
| Locations                               | Туре                                   | Contacts                | More Info | Attachments | Summary         |
| LOCATIONS                               |                                        |                         |           |             |                 |
|                                         |                                        |                         |           |             |                 |
| Type: Site Address                      | Type: Mailing                          | Site Address            |           |             |                 |
| 3649 S GARY E PL, Tulsa, OK,<br>, 74105 | PO BOX 479 , Oklahoma C<br>OK, , 73113 | ity,                    | dd        |             |                 |
|                                         |                                        | Loca                    | ation     |             |                 |
| Main Address 🗸                          |                                        |                         |           |             |                 |
| Parcel Number<br>34075932007310         |                                        |                         |           |             |                 |
| Main Parcel                             | Main Address                           |                         |           |             |                 |
| Remove                                  | Remove                                 |                         |           |             |                 |
|                                         |                                        |                         |           |             |                 |
|                                         |                                        |                         |           |             |                 |
|                                         |                                        |                         |           |             | Save Draft Next |

If saved for later, you would retrieve it from the Draft status circle on your Dashboard by clicking on the Draft circle.

| Dashboard | Apply 🕶 | View 🕶         | Мар | Report | Fee Estimator | Search Q | Help 😯     | Calendar 🧿 |                                     |                                     |
|-----------|---------|----------------|-----|--------|---------------|----------|------------|------------|-------------------------------------|-------------------------------------|
|           | My Pe   | rmits          |     |        |               |          |            |            |                                     |                                     |
|           |         | Attention<br>O |     | Buil   | Pending<br>1  | 1        | Activ<br>O | re         | Draft<br>1<br>Electrical: New Con 1 | Recent<br>1<br>Building: Fence or 1 |

Click on Resume by the application you want to continue. You also have the option to delete the application if it is no longer needed. If resumed, it will return you to where you left off.

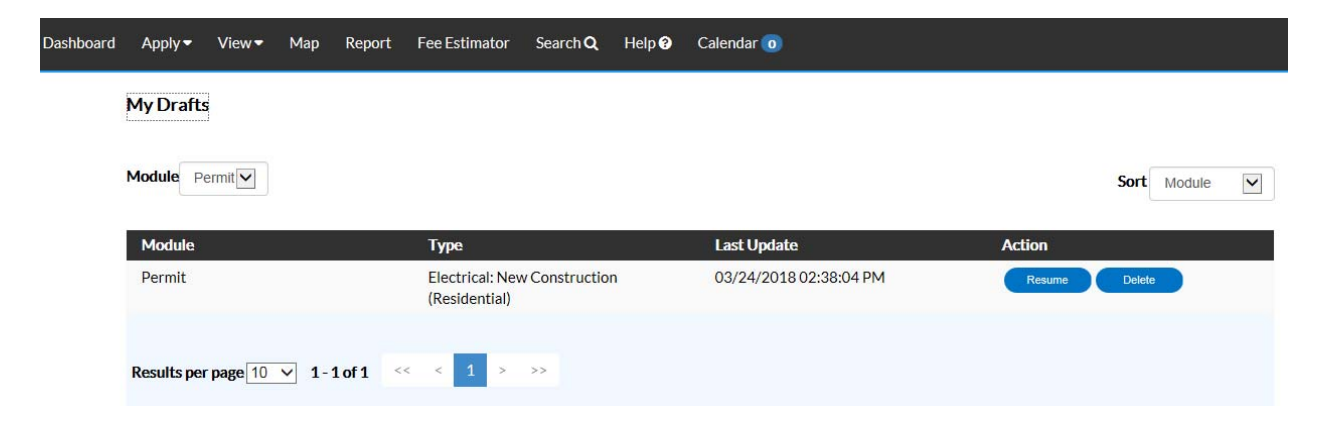

The Application Assistant will walk you through the process. As you complete information, the progress status bar will progress.

| Apply for Peri | nit - Electrical: New Constructi | on (Residential) |           |             | REQUIRE |
|----------------|----------------------------------|------------------|-----------|-------------|---------|
| 0              | 2                                | 0                | 0         | 0           | 0       |
| Location       | із Туре                          | Contacts         | More Info | Attachments | Summary |
| PERMIT DETAILS | Ę                                |                  |           |             |         |
| * Permit Type  | Electrical: New Construction (   | Resider          |           |             |         |
| Description    | New single family residence      |                  |           |             |         |
| * Square Feet  | 2500                             |                  |           |             |         |
|                |                                  |                  |           |             |         |

The logged in user will be connected as the applicant on each application. Trade permits (electrical, mechanical, and plumbing) require that a contractor be logged in and apply for the permit. There is no limit to the number of applicants that can be added, however they must be added before submittal or you will need to call the office and have staff add the additional contacts. Anyone listed as a contact will be able to view the project, schedule inspections, and pay invoices if they are a billing contact. Use the drop-down arrow to identify the type of contact.

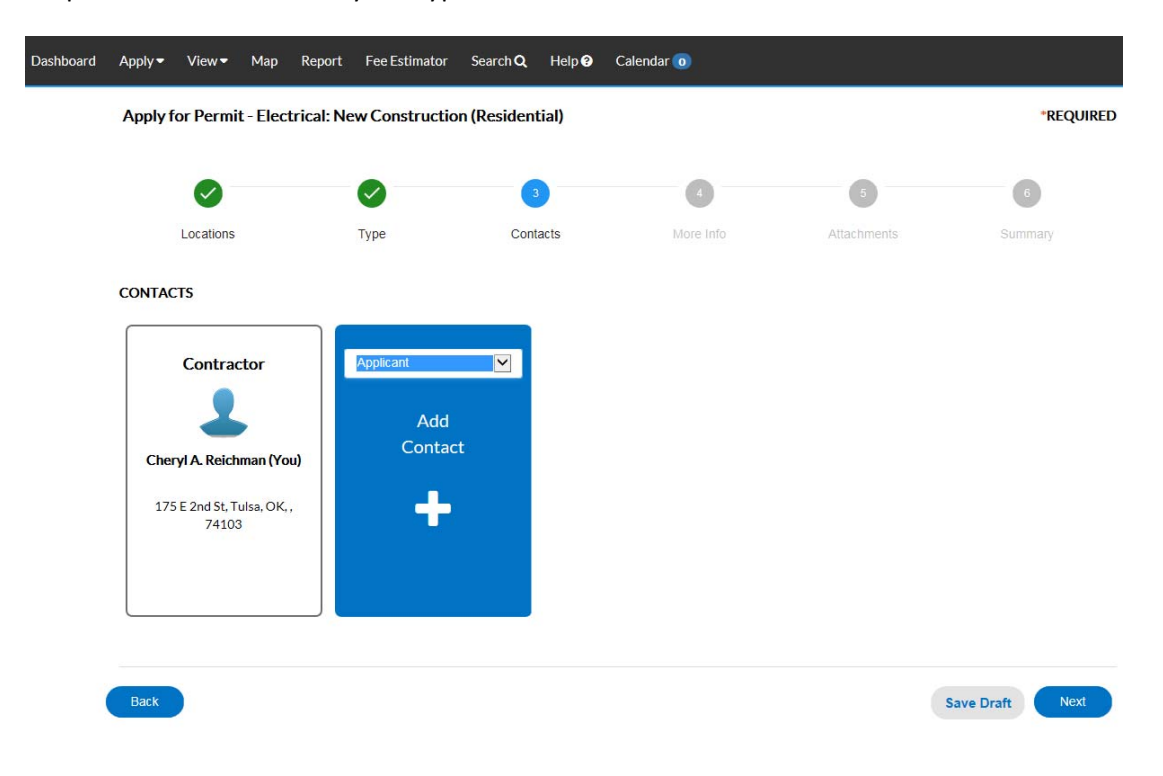

When you are applying for Building (Residential) permits, the system will identify the applicant as the person logged in. You will then be required to identify if the project is being completed by a contractor (the system will verify if insurance and workers' comp is valid), the Owner as the builder, or a Professional Builder (the system will verify the license and charge the expediting fee). Additional applicants can also be added at this time.

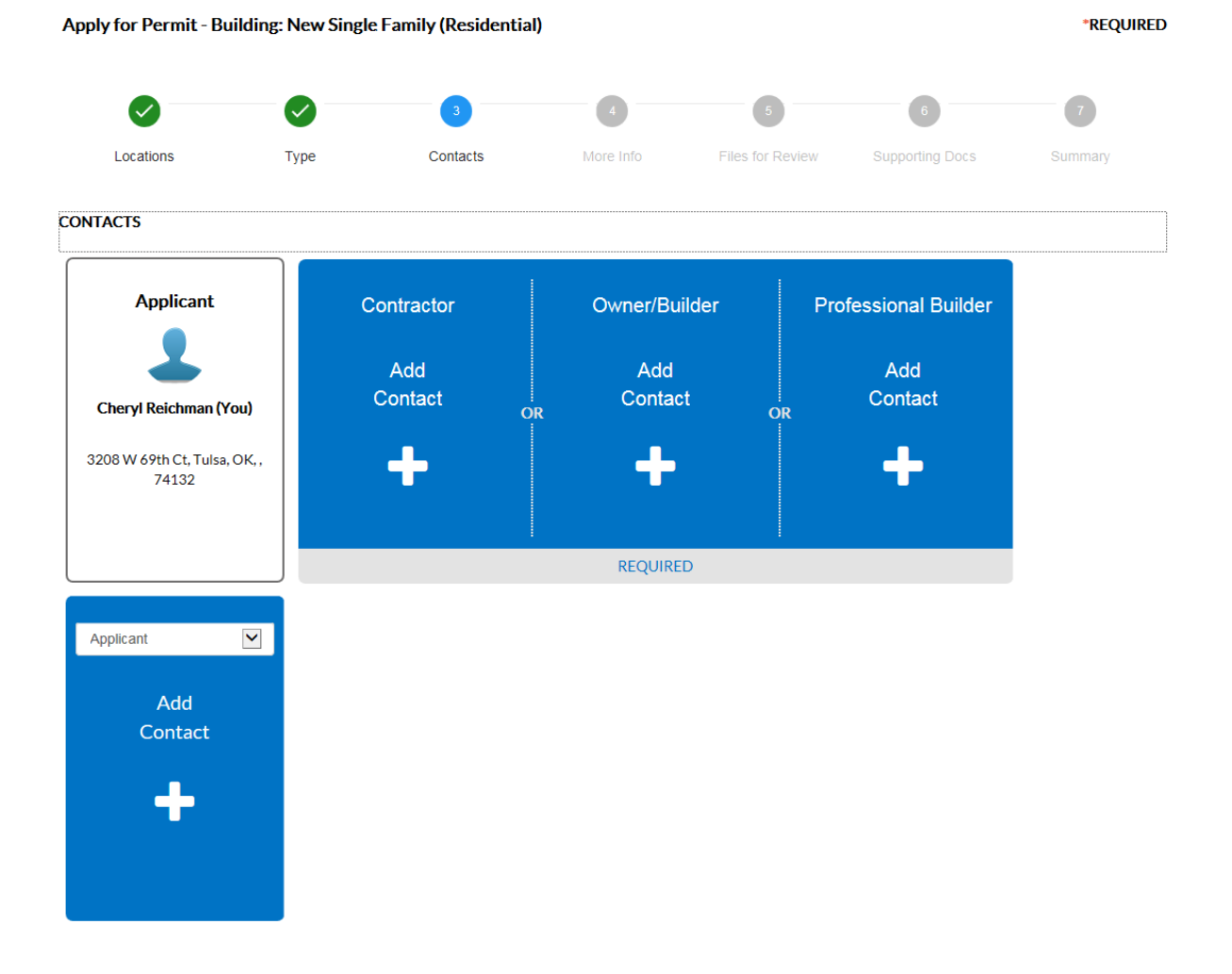

Although 'Fast Track' appears as a check box on the application detail screen for Residential projects, you cannot apply for a 'Fast Track' online. You must call the office for an appointment to meet with the reviewers.

| Apply for Permit - Bu | Apply for Permit - Building: New Single Family (Residential) |                          |                        |                             |                 |                           |  |  |  |  |  |  |
|-----------------------|--------------------------------------------------------------|--------------------------|------------------------|-----------------------------|-----------------|---------------------------|--|--|--|--|--|--|
|                       |                                                              |                          | 4                      | 5                           | 6               | 7                         |  |  |  |  |  |  |
| Locations             | Туре                                                         | Contacts                 | More Info              | Files for Review            | Supporting Docs | Summary                   |  |  |  |  |  |  |
| MORE INFO             |                                                              |                          |                        |                             |                 |                           |  |  |  |  |  |  |
| Application Detail    |                                                              |                          |                        |                             | Next            | Section   Top   Main Menu |  |  |  |  |  |  |
|                       | Septic S                                                     | ystem 🗌                  |                        |                             |                 |                           |  |  |  |  |  |  |
|                       | Fast                                                         | Track 🗌                  |                        |                             |                 |                           |  |  |  |  |  |  |
| If you chee           | ck the Fast track butt                                       | on, you will be required | to visit the City Perm | itting office for the revie | w process.      |                           |  |  |  |  |  |  |

On Building (Residential) applications, the 'Licensed Professional Builder Data' only needs to be filled out by licensed Professional Builders.

| Licensed Professional Builder Data | Pre | vious Secti |
|------------------------------------|-----|-------------|
| Type of Construction               |     |             |
|                                    |     |             |
| Other Description                  |     |             |
|                                    |     |             |
| Height of Structure                |     |             |
|                                    |     |             |
| Number of Stories                  |     |             |
|                                    |     |             |
| Square footage of Proposed Work    |     |             |
|                                    |     |             |
| Heated, 1st Floor                  |     |             |
|                                    |     |             |
| Heated, 2nd Floor                  |     |             |
|                                    |     |             |
| Unheated                           |     |             |
|                                    |     |             |
| Porches/Covered Patios             |     |             |

The progress status bar will show successfully completed steps with a green circle and check mark. Continue to complete information. Information in red is required.

| Dashboard | Apply -    | View •    | Мар        | Report     | Fee Estimator  | Search Q    | Help 🕑 | Calendar 🧿 |          |     |           |                                |
|-----------|------------|-----------|------------|------------|----------------|-------------|--------|------------|----------|-----|-----------|--------------------------------|
|           | Apply      | for Permi | t - Electi | rical: Ne  | w Constructi   | on (Resider | ntial) |            |          |     |           | *REQUIRED                      |
|           |            | 0         |            |            | 0              | -           | 0      |            | •        |     | 0         | 0                              |
|           |            | Locations |            |            | Туре           | Cor         | ntacts | М          | ore Info | Att | achrnents | Summary                        |
|           | MOREIN     | 1FO       |            |            |                |             |        |            |          |     |           |                                |
|           | Electrical | Service   |            |            | *Amp Service   |             |        |            |          |     |           | Next Section   Top   Main Menu |
|           |            |           |            |            | Generator      |             |        |            |          |     |           |                                |
|           |            |           |            |            | HVAC units     |             |        |            |          |     |           |                                |
|           |            |           |            | Ou         | tlets/Fixtures |             |        |            |          |     |           |                                |
|           |            |           |            | Other El   | ectrical Work  |             |        |            |          |     |           |                                |
|           |            |           | Describe   | e Other El | ectrical Work  |             |        |            |          |     |           |                                |

When submitting an application with plans to be submitted for plans review, add them at the 'Files For Review' step (Step 5). Only upload the plans here; you will need to be able to access your plans from your computer or smart device. Click anywhere in the blue box; choose a file to upload.

| Apply for Permit - Bui                                    | Apply for Permit - Building: New Single Family (Residential) |                                                        |                                                  |                                             |                          |                       |  |  |  |  |  |  |  |
|-----------------------------------------------------------|--------------------------------------------------------------|--------------------------------------------------------|--------------------------------------------------|---------------------------------------------|--------------------------|-----------------------|--|--|--|--|--|--|--|
|                                                           |                                                              |                                                        |                                                  | 5                                           | 6                        | 7                     |  |  |  |  |  |  |  |
| Locations                                                 | Туре                                                         | Contacts                                               | More Info                                        | Files for Review                            | Supporting Docs          | Summary               |  |  |  |  |  |  |  |
| FILES FOR REVIEW                                          |                                                              |                                                        |                                                  |                                             |                          |                       |  |  |  |  |  |  |  |
| Please upload the files you<br>section (such as insurance | want to include in y<br>forms, contractor lic                | our project. These files a<br>censes, statements of wo | are the actual drawing<br>ork, contractual agree | s of the plans to be revie<br>ments, etc.). | wed. Do not include othe | r information in this |  |  |  |  |  |  |  |
| Supported file types include                              | e: .pdf                                                      |                                                        |                                                  |                                             |                          |                       |  |  |  |  |  |  |  |
| Architectural/Structural I<br>Add<br>Files for Review     | v                                                            |                                                        |                                                  |                                             |                          |                       |  |  |  |  |  |  |  |
| +                                                         |                                                              |                                                        |                                                  |                                             |                          |                       |  |  |  |  |  |  |  |
| click or drag file                                        |                                                              |                                                        |                                                  |                                             |                          |                       |  |  |  |  |  |  |  |

Any supporting documents such as spec books, statements of work, etc. will be uploaded in Step 6, Supporting Docs.

| Apply for Permit - Bui     | ilding: New Single        | Family (Residentia             | l)                          |                  |                 | *REQUIF    |
|----------------------------|---------------------------|--------------------------------|-----------------------------|------------------|-----------------|------------|
|                            |                           |                                |                             |                  | 6               | 7          |
| Locations                  | Туре                      | Contacts                       | More Info                   | Files for Review | Supporting Docs | Summary    |
| UPPORTING DOCS             |                           |                                |                             |                  |                 |            |
| pported file types include | e: pdf, jpg, png, jpeg, g | if, tiff, doc, docx, xls, xlsx | , text, dwg, zip, csv, rtf, | dxf, dwf, dwfx   |                 |            |
| click or drag file         | es                        |                                |                             |                  |                 |            |
| Add                        |                           |                                |                             |                  |                 |            |
| Attachment                 |                           |                                |                             |                  |                 |            |
| +                          |                           |                                |                             |                  |                 |            |
|                            |                           |                                |                             |                  |                 |            |
|                            |                           |                                |                             |                  |                 |            |
|                            |                           |                                |                             |                  |                 |            |
| Back                       |                           |                                |                             |                  | Save            | Draft Next |

Trade permits only have six steps in the progress status bar. Attachments, step 5, are only required if REQUIRED appears at the bottom of the blue box. If none are required and you have nothing to attach, click next.

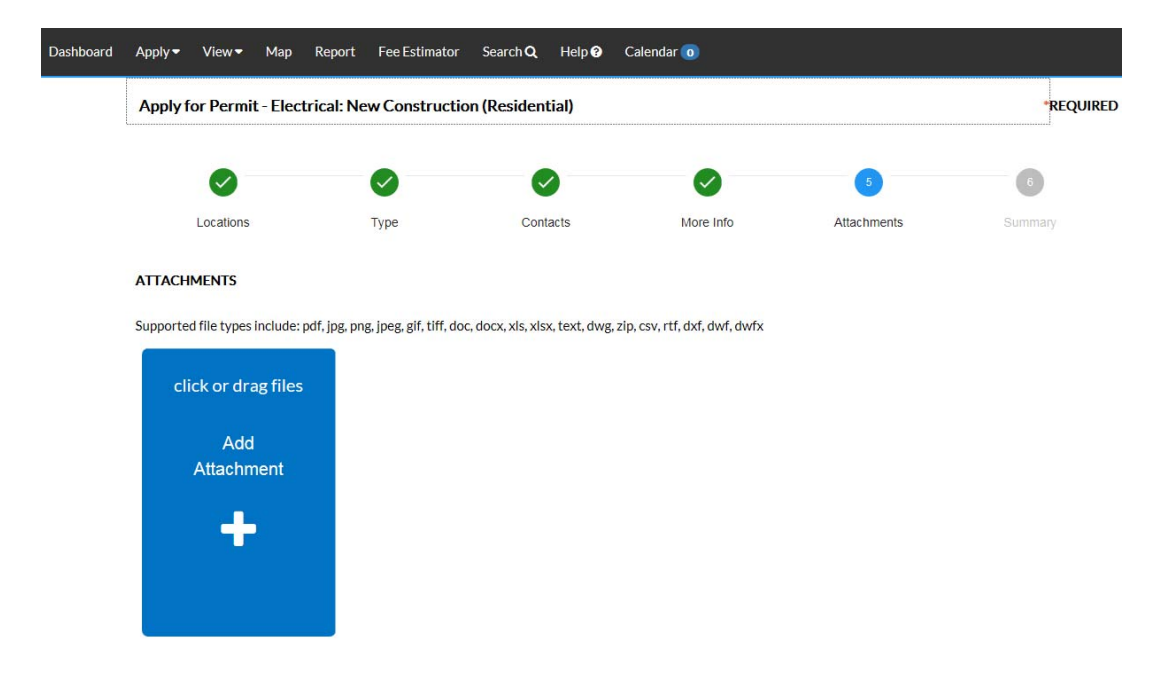

A summary of the application details and fees will be displayed; please review prior to submitting the application.

| Dashboard | Apply <del>*</del> | View+ | Мар | Report | Fee Estimator | Search Q | Help 😜 🛛 | alendar 🧿 |                          |                                 |                          |                               |                  |             |                                            |   |
|-----------|--------------------|-------|-----|--------|---------------|----------|----------|-----------|--------------------------|---------------------------------|--------------------------|-------------------------------|------------------|-------------|--------------------------------------------|---|
|           |                    |       |     |        |               |          |          |           | Apply fo                 | r Permit - Electric             | cal: New Construc        | tion (Residential)            |                  |             | *REQUIRE                                   | Ð |
|           |                    |       |     |        |               |          |          |           |                          |                                 |                          |                               |                  |             | 0                                          |   |
|           |                    |       |     |        |               |          |          |           |                          | ocations                        | Type                     | Contacts                      | More Info        | Attechments | Summery                                    |   |
|           |                    |       |     |        |               |          |          |           |                          |                                 |                          |                               |                  |             |                                            |   |
|           |                    |       |     |        |               |          |          |           | Locations                |                                 |                          |                               |                  |             |                                            |   |
|           |                    |       |     |        |               |          |          |           |                          | Location 1                      |                          | 3649 S GARY E PL Tules (      | DK 74105         |             |                                            |   |
|           |                    |       |     |        |               |          |          |           |                          | Location 2                      |                          | 34075932007310                |                  |             |                                            |   |
|           |                    |       |     |        |               |          |          |           |                          | Location 3                      |                          | PO BOX 479, Oklahoma O        | ity, OK, , 73113 |             |                                            |   |
|           |                    |       |     |        |               |          |          |           |                          |                                 |                          |                               |                  |             |                                            |   |
|           |                    |       |     |        |               |          |          |           | Residentia               |                                 |                          |                               |                  |             |                                            |   |
|           |                    |       |     |        |               |          |          |           |                          | -                               |                          |                               |                  |             |                                            |   |
|           |                    |       |     |        |               |          |          |           |                          | type<br>Decointing              |                          | Electrical: New Constructi    | on (Residential) |             |                                            |   |
|           |                    |       |     |        |               |          |          |           |                          | Second Cent                     |                          | wew single family resident    |                  |             |                                            |   |
|           |                    |       |     |        |               |          |          |           |                          | Applied Date                    |                          | 02/24/2019                    |                  |             |                                            |   |
|           |                    |       |     |        |               |          |          |           |                          | Applied Cate                    |                          | 03/24/2018                    |                  |             |                                            |   |
|           |                    |       |     |        |               |          |          |           |                          |                                 |                          |                               |                  |             |                                            |   |
|           |                    |       |     |        |               |          |          |           | Contacts                 |                                 |                          |                               |                  |             |                                            |   |
|           |                    |       |     |        |               |          |          |           |                          | Contact 1                       |                          | Cheryl A. Reichman            |                  |             |                                            |   |
|           |                    |       |     |        |               |          |          |           |                          |                                 |                          | 175 E 2nd St , Tulsa, OK, , 7 | 74103            |             |                                            |   |
|           |                    |       |     |        |               |          |          |           | The followi<br>Estimated | ng is a fee estimate ar<br>Fees | nd totals are subject to | change. Additional fees may a | poly.            |             |                                            |   |
|           |                    |       |     |        |               |          |          |           | Electrica                | (Residential) Permit            | Fee                      |                               | \$250.00         |             |                                            |   |
|           |                    |       |     |        |               |          |          |           | Electrica                | Service (Amps)                  |                          |                               | \$95.00          |             |                                            |   |
|           |                    |       |     |        |               |          |          |           | Permita                  | nd Licensing System N           | Maintenance Fee          |                               | \$4.00           |             |                                            |   |
|           |                    |       |     |        |               |          |          |           | Record P                 | etention (Trade)                |                          |                               | \$1.50           |             |                                            |   |
|           |                    |       |     |        |               |          |          |           | System E                 | Revelopment Fee                 | issian Admin Fer         |                               | \$29.15          |             |                                            |   |
|           |                    |       |     |        |               |          |          |           | Uniform                  | Building Code Comm              | ission Fee               |                               | \$4.00           |             |                                            |   |
|           |                    |       |     |        |               |          |          |           |                          | -                               |                          |                               |                  |             |                                            |   |
|           |                    |       |     |        |               |          |          |           | Total: \$384             | 15                              |                          |                               |                  |             |                                            |   |
|           |                    |       |     |        |               |          |          |           |                          |                                 |                          |                               |                  |             |                                            |   |
|           |                    |       |     |        |               |          |          |           | More Info                |                                 |                          |                               |                  |             |                                            |   |
|           |                    |       |     |        |               |          |          |           | Bechie                   | Service                         |                          |                               |                  |             | a sub-sub-sub-sub-sub-sub-sub-sub-sub-sub- |   |
|           |                    |       |     |        |               |          |          |           |                          |                                 | Amp Servic               | 200                           |                  | N           | ext Section   Top   Main Menu              |   |
|           |                    |       |     |        |               |          |          |           |                          |                                 | Generato                 | ,                             |                  |             |                                            |   |
|           |                    |       |     |        |               |          |          |           |                          |                                 | LIVAC                    |                               |                  |             |                                            |   |
|           |                    |       |     |        |               |          |          |           |                          |                                 | 0.444/6+                 | -                             |                  |             |                                            |   |
|           |                    |       |     |        |               |          |          |           |                          |                                 |                          | -                             |                  |             |                                            |   |
|           |                    |       |     |        |               |          |          |           |                          | _                               | Other Electrical Wor     | ĸ                             |                  |             |                                            |   |
|           |                    |       |     |        |               |          |          |           |                          | Describe                        | Other Electrical Wor     | k                             |                  |             |                                            |   |

When satisfied that all information is correct, click Submit or save your draft.

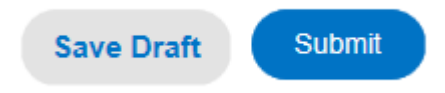

There will be a message saying the application was successfully submitted; if fees are due, you will be prompted to pay.

| Dashboard | Apply <del>-</del>                                                                                                    | View <del>•</del> N | Map Report                                  | Fee Estimator                                    | Search Q | Help 😯      | Calendar 🧿 |             |               |              |  |
|-----------|----------------------------------------------------------------------------------------------------|---------------------|---------------------------------------------|--------------------------------------------------|----------|-------------|------------|-------------|---------------|--------------|--|
|           | Your permit application was submitted successfully. Please click the Pay Now button to pay for the invoiced fees to complete the process.                      |                     |                                             |                                                  |          |             |            |             |               |              |  |
|           | Permit Number: ELECR-001903-2018 Pay Now                                                                                                    |                     |                                             |                                                  |          |             |            |             |               |              |  |
|           | <ul> <li>Permit cannot be printed at this time. Permit has unpaid fees.</li> <li>Permit cannot be printed at this time. Permit has not been issued.</li> </ul> |                     |                                             |                                                  |          |             |            |             |               |              |  |
|           | Permit Deta                                                                                                    | ils  Tab Elem       | ents   Main Menu                            | ı                                                |          |             |            |             |               |              |  |
|           | Туре:                                                                                                    |                     | Electrical: 1<br>Constructio<br>(Residentia | Electrical: New<br>Construction<br>(Residential) |          | R Number:   | 102001     |             | Applied Date: | 03/24/2018   |  |
|           |                                                                                                    | Status              | s: Submitted                                | - Online                                         | Proj     | ect Name:   |            |             | Issue Date:   |              |  |
|           |                                                                                                    | District            | t                                           |                                                  | As       | signed To:  |            |             | Expire Date:  |              |  |
|           |                                                                                                    | Square Feet         | <b>t:</b> 2,500.00                          |                                                  | Finali   | ized Date:  |            |             |               |              |  |
|           |                                                                                                    | Description         | n: New single                               | family residence                                 |          |             |            |             |               |              |  |
|           | Locations                                                                                                    | Fees                | Reviews                                     | Inspections                                      | eReviews | Attachments | Contacts   | Sub-Records | Holds Meeting | js More Info |  |
|           | Locations   Parcels   Next Tab   Permit Details   Main Menu<br>Locations                                                                                       |                     |                                             |                                                  |          |             |            |             |               |              |  |
|           | Main                                                                                                    |                     | Addr                                        | ess                                              |          |             |            |             |               |              |  |
|           | V                                                                                                    |                     | 3649<br>Tulsa                               | S GARY PL E<br>, OK 74105                        |          |             |            |             |               |              |  |
|           |                                                                                                    |                     | PO B<br>Oklal                               | OX 479<br>homa City, OK 73                       | 113      |             |            |             |               |              |  |

If you are submitting multiple applications, you may add the fees to your cart and pay all fees at one time.

| Dashboard | Apply 🗸               | View 🕶         | Мар | Report  | Fee Estimator | Search Q       | Help 😧       | Calendar 🧿 |            |                 |
|-----------|-----------------------|----------------|-----|---------|---------------|----------------|--------------|------------|------------|-----------------|
|           | Back                  |                |     |         |               |                |              |            |            |                 |
|           | Shopping              | Cart           |     |         |               |                |              |            |            |                 |
|           |                       |                |     |         |               |                |              |            |            | Total \$384.15  |
|           |                       |                |     |         |               |                |              |            |            | Check Out       |
|           | Invoice: INV-00001301 |                |     |         |               |                | Descriptio   |            |            |                 |
|           | Due Date: 03/24/2018  |                |     |         |               | Billi<br>Conta | \$384.15     |            |            |                 |
|           | Cas                   | e Number       |     | Project | c             | Case Address   |              |            | Amount Due | Remove          |
|           | ELE<br>201            | CR-001903<br>8 | }-  |         | 3             | 3649 S GARY    | PL E Tulsa O | К 74105    | \$384.15   | Top   Main Menu |
|           |                       |                |     |         |               |                |              |            |            | Total \$294.15  |
|           |                       |                |     |         |               |                |              |            |            | Check Out       |